## **How to Request SJVS APEX Courses**

| SJVS APEX cou               | SJVS APEX course for 1 <sup>st</sup> time credit |  |  |  |
|-----------------------------|--------------------------------------------------|--|--|--|
| Currently Available         | Will be Available Beginning 7/1/18               |  |  |  |
| • English 1                 | Environmental Science                            |  |  |  |
| • English 2                 | World Cultural Geography                         |  |  |  |
| • English 3                 | Spanish 1                                        |  |  |  |
| • English 4                 | • Spanish 2                                      |  |  |  |
| • Algebra 1                 | Us History                                       |  |  |  |
| • Geometry                  | Introduction to Art History                      |  |  |  |
| • Algebra 2                 | Creative Writing 1                               |  |  |  |
| <ul> <li>Biology</li> </ul> | <ul> <li>Sociology</li> </ul>                    |  |  |  |
| World History               |                                                  |  |  |  |
| • US Government             |                                                  |  |  |  |
| • Economics (standard       |                                                  |  |  |  |
| only/ no honors)            |                                                  |  |  |  |
| • HOPE                      |                                                  |  |  |  |

Visit the SJVS website: http://www-sjvs.stjohns.k12.fl.us/

Select High School Course Registration:

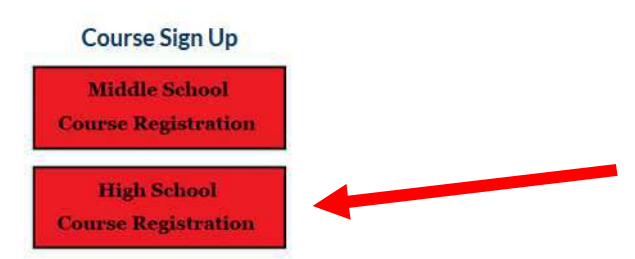

The new screen with the course catalog will appear. In the Search bar type in course needed. Then click the Register Now button:

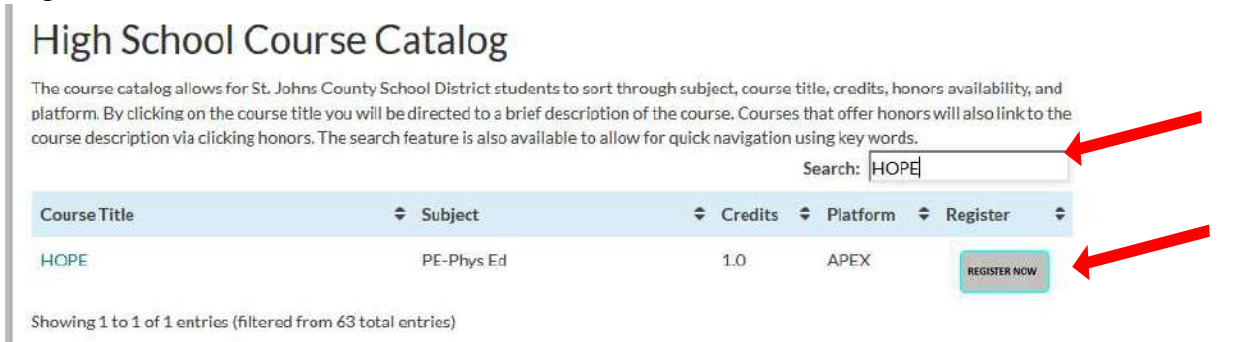

Students will complete a brief survey that for the time being will go directly to the SJVS registrar, Ryan Erskine. He will then contact each school to confirm course approval through approval from your school counselor.

## **How to Access SJVS-APEX Courses**

Once students are approved and placed, student will use the following to enter their course. The username and password are the same as their student HAC login.

There is a link to the course located on the middle of the SJVS home page (immediately under the Course Sign Up Tabs).

## Course Login

- APEX-Student Login (CLEVER)
- Driver Education-CyberActive
- FLVS
- K12
- Pearson Connexus
- APEX-Staff Login

The link for Clever will open and you will see this:

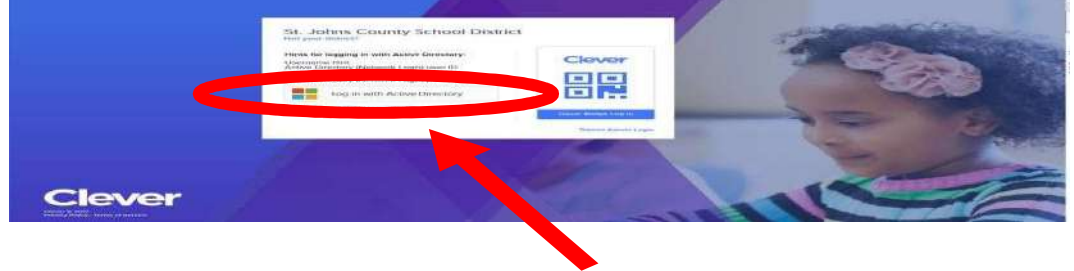

Click login with Active Directory

After entering your CLEVER login information, click Sign In.

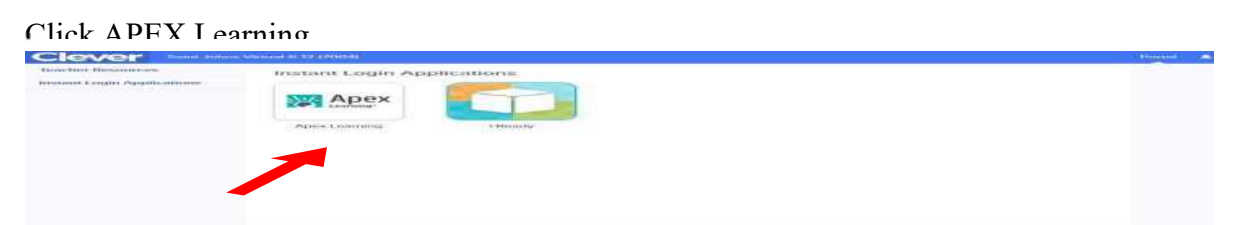

Agree to the Student Code of Conduct Acceptance and hit Submit.

You are now in your My Dashboard and will see your SJVS course listed.

| My Dashboard 1                           |                       |          | Enrollment-Active HUTER ACTIONS | Announcements                               |
|------------------------------------------|-----------------------|----------|---------------------------------|---------------------------------------------|
| Courses                                  |                       |          |                                 | There are no new announcements.<br>Show all |
| Course Name                              | Grade to Date         | Progress | Overdue Activities              | Messages + VIEW                             |
| Health Opportunities through Physical Ed | lucation (HOPE) Sem 1 |          |                                 | Calandar                                    |

You are now ready to begin your **SJVS-APEX** virtual course. You should hear from your teacher promptly. Enjoy!!!!

## Rev. 3/7/2018